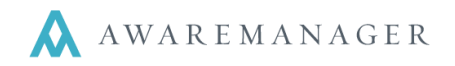

Right-click on Work and select Open By Search.

Enter search criteria to bring up the records you need to review/complete, *Typically Work Status Type* **Open** to **Open**.

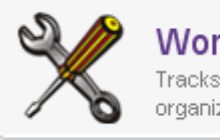

Work Fracks Work p Open By Open W

Open With Maximum Records Open By Search Open With No Records

|           |                  |   |       |   | ×                       |
|-----------|------------------|---|-------|---|-------------------------|
| Work Sea  | arch             |   |       |   |                         |
| Keywords: |                  |   |       |   |                         |
| ⊖ Value:  | Number 🗸         | ≡ | $\Im$ |   |                         |
| ⊖ Range:  | Assigned To: W 👻 |   | to    | ≡ | $\langle \rangle$       |
| ○ Range:  | Date Entered -   | ( | to    | 1 | $\overline{\mathbb{C}}$ |
| $\oplus$  |                  |   |       |   | -                       |

## HINT: create a Recordset to make accessing your open work quick and easy. Refer to our Recordset Quick Reference.

Highlight the work record you want to adjust/complete and click **Change** from the Toolbar or double-click on the record and select the Change icon.

Enter information into the following fields (in the upper right-hand corner on the standard form):

| Work List 🔺 🖻 🕂 🖻 🗾 🛱 🗔 🐺 |             |                   |                 |  |  |  |  |  |
|---------------------------|-------------|-------------------|-----------------|--|--|--|--|--|
|                           |             | Cha               | nge             |  |  |  |  |  |
| Number                    | Work Type 🖌 | 🖍 Assigned To 🛛 🦯 | Work Status 🔺 🧪 |  |  |  |  |  |
| 0552                      | FREIGHT     | BLINKY.BILL       | PENDING         |  |  |  |  |  |
| 0553                      | PAINT       | FIXUP.FRANK       | PENDING         |  |  |  |  |  |

| Work Category: | CLN              | Ξ | Cleaning |   |  |
|----------------|------------------|---|----------|---|--|
| Work Status:   | PENDING          |   | Pending  |   |  |
| Entered:       | January 5, 2008  |   | 17:33    |   |  |
| Received:      | January 5, 2008  |   | 17:33    | 0 |  |
| Scheduled:     | January 5, 2008  |   | 18:03    | 0 |  |
| Required:      | January 5, 2008  |   | 19:33    | 0 |  |
| Started:       | January 5, 2009  | m | 17:50    | C |  |
| Completed:     | January 5, 2008  |   | 18:00    | 0 |  |
| Closed:        | December 6, 2011 |   | 11:56    | 0 |  |
| Posted:        |                  |   | 00:00    |   |  |

## • Work Status

PENDINGThe work is on hold (i.e. waiting for a part).COMPLETEDThe work has been finished (but not all billable information has been recorded).CLOSEDThe work is completed and all details are recorded if billable it is ready to be billed.

Dates/Times

*Entered, Received, Scheduled* and *Required* typically will have defaulted during work entry. The following dates/times should default when the work order is changed to a Closed status type. You do not have to manually enter these unless there are no Time details for the work record.

StartedWhen work began (based upon the earliest time record in the Time detail tab)CompletedWhen the work was finished (based upon the latest time record in the Time detail)ClosedThis will default for you (to the current Date/Time) when you change the work status to CLOSED. Onlychange the work order to CLOSED if all of the details have been entered and (if billable) it is ready to bill your tenant.

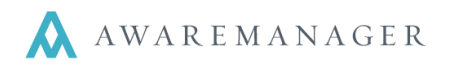

Enter information into the following fields:

• **Description**: Review Description and edit if necessary.

The contents of the Description field typically appear on the AwareManager Portal pages.

• **Notes**: Record any details regarding the work in the Notes field. Typically this is used to record what action was taken to resolve the issue.

The contents of the Notes field may appear on the AwareManager Portal pages.

- Work Details: Enter details in the tabs at the bottom of the work record; Time, Materials and Vendors.
  - Charge rates will only default on work orders with the Billable checkbox checked.
  - Even if the work order is non-billable, enter the values to record cost details.
  - If the Charge field defaults you can clear the amounts for non-billable work orders.

| Custom Fields           | Related               | Total Amounts                                        | Additional Amounts | Time                      | Materials         | Vendors                  | Reading                       | s Tasks                                      | Other Li   | nks Mitig                          | ation Tim                           | iestamps                      | Files Re                      | minder 🔾                  |
|-------------------------|-----------------------|------------------------------------------------------|--------------------|---------------------------|-------------------|--------------------------|-------------------------------|----------------------------------------------|------------|------------------------------------|-------------------------------------|-------------------------------|-------------------------------|---------------------------|
|                         |                       |                                                      |                    |                           |                   |                          |                               |                                              |            |                                    |                                     |                               |                               |                           |
| Start Date              | Contact               | Work                                                 | Type Start T       | ii End Ti                 | in Time           | Туре                     | Total Ti                      | me Des                                       | criptio I  | Hourly C                           | Ch Hour                             | iy Co To                      | otal Cha                      | rge To                    |
| January 5, (            | CARVEF                | R.J CLEAN                                            | V 17:50            | 18:00                     | REG               |                          | 0.1                           | 167 Clea                                     | nin        | 40.000                             | 00 35                               | .0000                         | \$6                           | .68                       |
|                         |                       |                                                      |                    |                           |                   |                          | 0.0                           | 000                                          |            | 0.000                              | 0   00                              | .0000                         | \$0                           | .00                       |
|                         |                       |                                                      |                    |                           |                   |                          |                               |                                              |            |                                    |                                     |                               |                               |                           |
| < Custom Fields         | Related               | Total Amounts                                        | Additional Amour   | ts Time                   | Materia           | ls Vendo                 | rs Read                       | lings Tas                                    | ks Othe    | er Links                           | Mitigation                          | Timestam                      | os Files                      | Reminder                  |
|                         |                       |                                                      |                    |                           |                   |                          |                               |                                              |            |                                    |                                     |                               |                               |                           |
|                         |                       |                                                      |                    |                           |                   |                          |                               |                                              |            |                                    |                                     |                               |                               |                           |
| Matarial                |                       |                                                      |                    |                           |                   |                          |                               |                                              |            |                                    |                                     |                               |                               |                           |
| Material                | D                     | escription                                           |                    | Purcha                    | ase               | Quantity                 | / L                           | Init Price                                   | Charg      | je                                 | Unit Co                             | ost Cost                      | i                             | Invento                   |
| COPPER PIPE             | D<br>E C              | escription<br>opper Pipe                             |                    | Purcha<br>00001           | ase               | Quantity                 | / L<br>1.000                  | Init Pric<br>20.0000                         | Charg      | je<br>\$20.00                      | Unit Co<br>15.87                    | ost Cost<br>00                | :<br>\$15.87                  | Invento                   |
| COPPER PIPE<br>MOTOROIL | D<br>E Ca<br>M        | escription<br>opper Pipe<br>otor Oil                 |                    | Purcha<br>00001           | ase               | Quantity                 | / L<br>1.000<br>2.000         | Init Pric<br>20.0000<br>7.8000               | Charg<br>I | je<br>\$20.00<br>\$15.60           | Unit Co<br>15.87<br>7.80            | ost Cost<br>00<br>00          | \$15.87<br>\$15.60            | Invento                   |
| MOTOROIL                | E Ca<br>M             | Description<br>opper Pipe<br>otor Oil                |                    | Purcha<br>00001           | ase               | Quantity<br>2            | / L<br>1.000<br>2.000         | Init Pric<br>20.0000<br>7.8000               | Charg      | je<br>\$20.00<br>\$15.60           | Unit Co<br>15.87<br>7.80            | ost Cost<br>00<br>00          | \$15.87<br>\$15.60            | Invento<br>7              |
|                         | E Co<br>M<br>Custom F | escription<br>opper Pipe<br>otor Oil<br>ields Relate | ed Total Amou      | Purcha<br>00001<br>hts Ad | ase               | Quantity<br>2<br>2       | / L<br>1.000<br>2.000<br>Time | Init Pric<br>20.0000<br>7.8000<br>Materials  | Charg      | je<br>\$20.00<br>\$15.60<br>dors R | Unit Co<br>15.87<br>7.80<br>eadings | ost Cost<br>00<br>00<br>Tasks | \$15.87<br>\$15.60<br>Other L | Invento<br>7<br>)<br>ink: |
|                         | Custom F              | escription<br>opper Pipe<br>otor Oil<br>ields Relate | ed Total Amou      | Purcha<br>00001<br>hts Ad | ase<br>ditional A | Quantity<br>2<br>Amounts | / L<br>1.000<br>2.000<br>Time | Init Price<br>20.0000<br>7.8000<br>Materials | Charg      | je<br>\$20.00<br>\$15.60<br>dors R | Unit Co<br>15.87<br>7.80<br>eadings | ost Cost<br>00<br>00<br>Tasks | \$15.87<br>\$15.60<br>Other L | Invento                   |

| Vendor     | Description    | Purchase | Charge     | Cost   |
|------------|----------------|----------|------------|--------|
| PLUMB TIME | Plumb Time 📃 👻 |          | \$1,200.00 | \$0.00 |
|            |                |          | ÷          | ·      |

Save the changes by clicking on the Save icon when you are done. TIP: Enter the Invoice number for any

Vendor Invoices into the Description field.